## Vejledning til indberetning af pejleresultater

(<del>`</del>

| INDB<br>AF VANDM                                                               |                                              | TNINC<br>OG PEJLINGE | R                    |                      | Godd:                                                  |
|--------------------------------------------------------------------------------|----------------------------------------------|----------------------|----------------------|----------------------|--------------------------------------------------------|
| Connected to: 730 Randers. V<br>Tilladelser<br>Tilladelsesdato:<br>Udløbsdato: | VS Version 1.1.3<br>01-04-2010<br>31-12-2012 | Tilladt Indvi        | ndingsmængde: 24.000 | Vis boring           | Anlægsoply<br>Lokalitetsid:<br>CVR-nr.:<br>Jupiter ID: |
| Connected to: 730 R<br>Boringe                                                 | anders. WS Version                           | n 1.1.3              | Tryk her             |                      | Vis anlæg                                              |
| DGU-num<br>059.0053                                                            | mer                                          | Terrænkote<br>46.43  | Indtagnummer<br>1    | Pejlinger pr. /<br>4 | Ar                                                     |
|                                                                                |                                              |                      |                      |                      |                                                        |

Mangler der en eller flere boringer på listen, bedes du kontakte din kommune.

| Boring 059  | 9.0053   |               |           |          |             | Fryk he    | r       |        |               |            |
|-------------|----------|---------------|-----------|----------|-------------|------------|---------|--------|---------------|------------|
| Tidligere p | ejlinger |               |           |          |             |            |         |        | Opret         | ny pejling |
| Pejledato   | Mål.kode | Målepkt. type | Målepunkt | Drift/ro | Pejlemetode | Timer i ro | Pejling | Pejler | Pejlekvalitet | GVS-kote   |
| 28-12-1987  | к        | Kote          | 46,38     | I drift  | Nedstik     |            | 41,30   | Ejer   |               | 5,08       |
| 28-12-1987  | к        | Kote          | 46,38     | l ro     | Nedstik     |            | 40,50   | Ejer   |               | 5,88       |
| 01-06-1987  | к        | Kote          | 46,38     | l drift  | Nedstik     |            | 41,80   | Ejer   |               | 4,58       |

| Ny pejling     | Her angiv<br>pejledato | ves<br>en                       | Her skrives<br>pejleresultatet |
|----------------|------------------------|---------------------------------|--------------------------------|
| Pejledato:     | 25-01-2012             | Timer i ro:                     |                                |
| Målepkt. type: | Kote 🗸                 | Pejling:                        |                                |
| Målepunkt:     | 46,38                  | Pejler: Ejer                    | <b>~</b>                       |
| Drift/ro:      | I drift 🗸 🗸            | Pejlekvalitet: God              |                                |
| Pejlemetode:   | Nedstik 🗸              | GVS-kote:<br>Husk "Gem pejling" |                                |
|                |                        |                                 |                                |

Skal der indtastes flere pejleresultater på denne boring, gentages processen fra "Opret ny pejling"